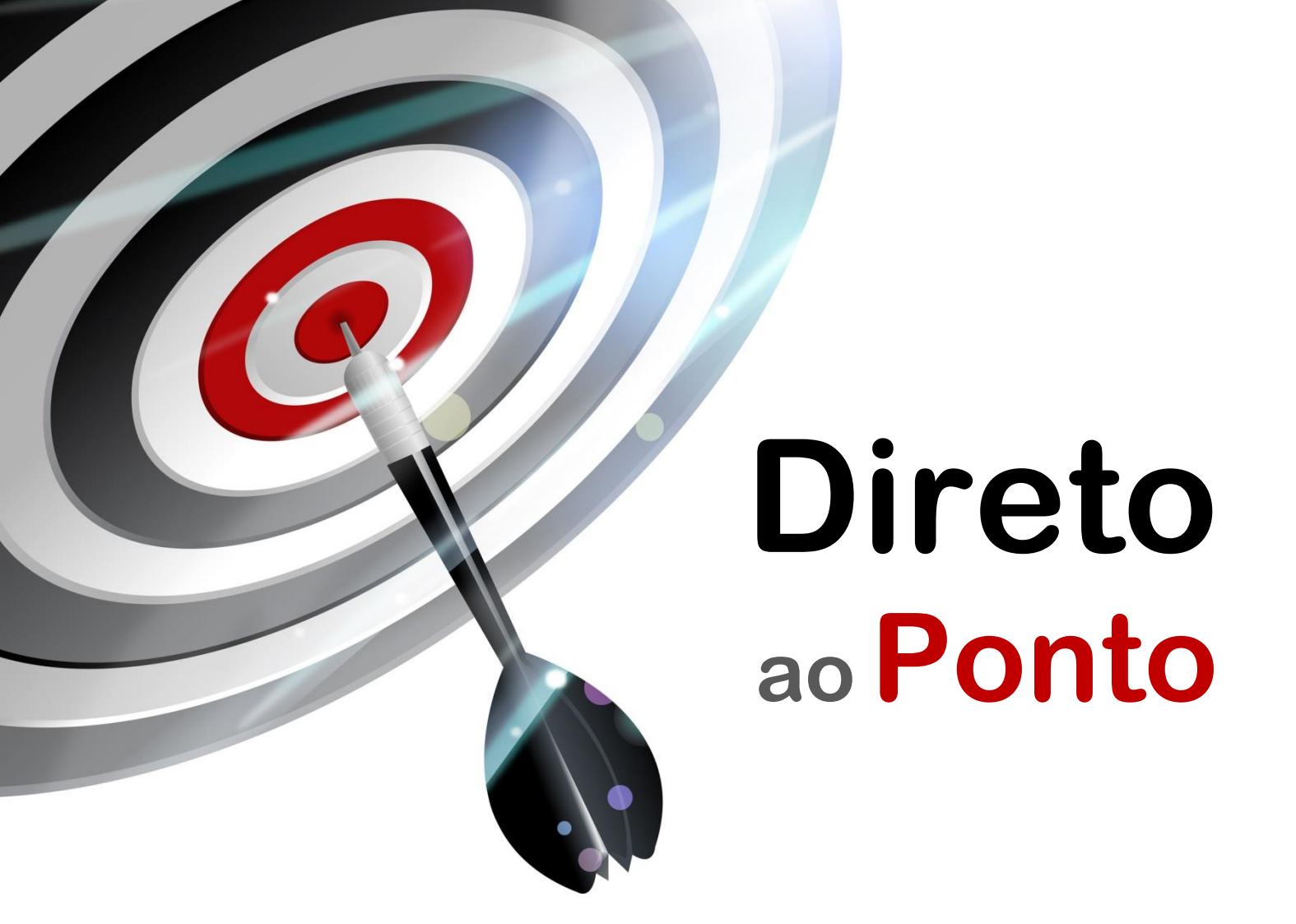

# Confirmação de Existência de Dispositivo Conectado ao QJ71E71 N°. DAP-QPLC-12

Rev. A

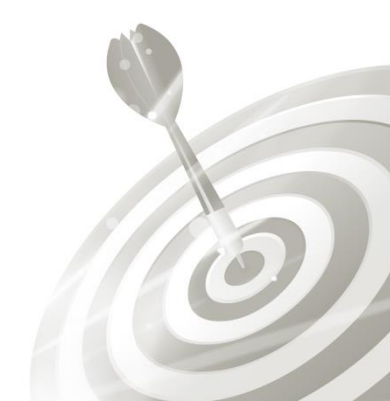

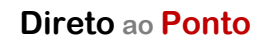

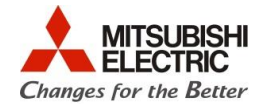

## Revisões

| Data da  | Nome do Arquivo             | Revisão         |
|----------|-----------------------------|-----------------|
| Revisao  |                             | Dei se al taño  |
| Jun/2015 | DAP-QPLC-12(A)_CONT_COM_E71 | Primeira edição |
| (A)      |                             |                 |
|          |                             |                 |
|          |                             |                 |
|          |                             |                 |
|          |                             |                 |
|          |                             |                 |
|          |                             |                 |
|          |                             |                 |
|          |                             |                 |
|          |                             |                 |
|          |                             |                 |
|          |                             |                 |
|          |                             |                 |
|          |                             |                 |
|          |                             |                 |
|          |                             |                 |
|          |                             |                 |
|          |                             |                 |
|          |                             |                 |
|          |                             |                 |
|          |                             |                 |
|          |                             |                 |
|          |                             |                 |
|          |                             |                 |
|          |                             |                 |
|          |                             |                 |
|          |                             |                 |
|          |                             |                 |
|          |                             |                 |
|          |                             |                 |
|          |                             |                 |
|          |                             |                 |

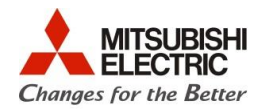

#### 1. Objetivo

O objetivo desse documento é explicar como funciona a Existencia de Confirmação que o módulo QJ71E71 disponibiliza automatizado pelo próprio hardware.

#### 2. Software

• GX Works 2

### 3. Hardware

- CPU e Rack da série Q
- Módulo QJ71E71

#### 4. Conceito

A partir do momento que se inicia uma conexão, precisamos receber algum tipo de confirmação de que a conexão está funcionando, não precisamos aguardar por uma oportunidade de executar uma instrução e esperar que ela acione algum erro.

Podemos previamente usar uma função, *Existence Confirmation*, que nos informa, independe da conexão estar sendo usada, a partir do momento que ela for conectada, se encontrase ativa ou não.

O conceito dela baseia-se em dois tipos:

- PING COMMAND: para conexões TCP/IP ou UDP/IP, realiza um comando de PING para a conexão especificada.
- KEEP ALIVE FUNCTION: usado para conexões TCP/IP, envia e aguarda uma mensagem ACK para o dispositivo.

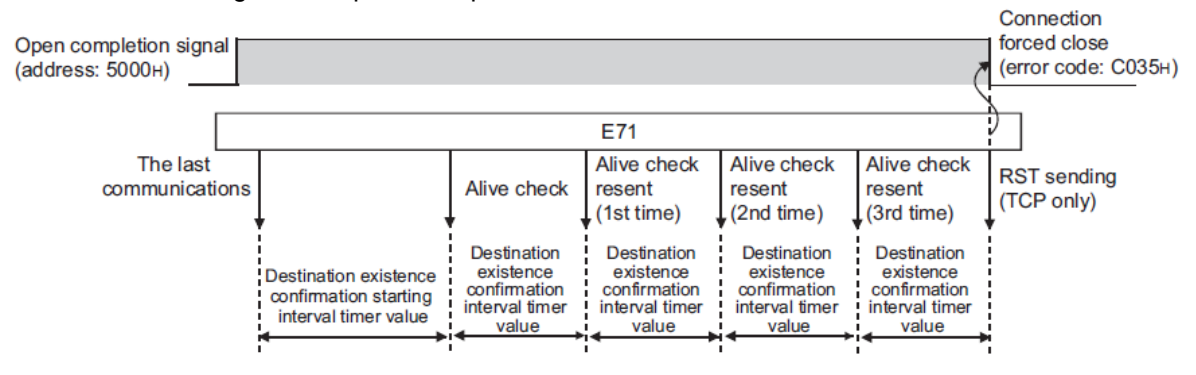

Direto ao Ponto

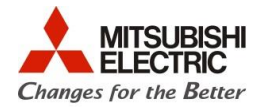

### 5. Procedimentos

 Ao abrir o projeto no software GX Works 2, abra na arvore de projeto o item <u>Network</u> <u>Parameter >> Ethernet/CC IE/MELSECNET</u>.

| Project                        |  |  |  |  |
|--------------------------------|--|--|--|--|
| 📑 🖻 🕲   👫                      |  |  |  |  |
| 🖃 🚯 Parameter                  |  |  |  |  |
|                                |  |  |  |  |
| 🖃 🥵 Network Parameter          |  |  |  |  |
| 📳 Ethernet / CC IE / MELSECNET |  |  |  |  |
| 🛄 CC-Link                      |  |  |  |  |
| Remote Password                |  |  |  |  |
| 🙆 Intelligent Function Module  |  |  |  |  |
|                                |  |  |  |  |
| 🗄 🔚 Program Setting            |  |  |  |  |
| 🖕 📶 POU                        |  |  |  |  |
| 🛱 🛅 Program                    |  |  |  |  |
| MAIN                           |  |  |  |  |
| Local Device Comment           |  |  |  |  |
| 🗄 慮 Device Memory              |  |  |  |  |
| 📠 📠 Device Initial Value       |  |  |  |  |
|                                |  |  |  |  |

• A seguinte tela irá abrir, siga as alterações registradas na imagem, se atentando é claro as modificações de projeto que você precisará para adaptar ao seu.

|                                            |                                                    | 10 x x x x x   |                               |         |  |  |  |
|--------------------------------------------|----------------------------------------------------|----------------|-------------------------------|---------|--|--|--|
| PRGJR Write Monitor Stopping               | Network Parameter - MELS X                         | Network        | Module 1                      |         |  |  |  |
| Set network configuration setting in CC II | E Field configuration window                       | -              | Ethernet -                    | None    |  |  |  |
|                                            | Module 1                                           |                | Eulemet                       | THOM: C |  |  |  |
| Network Type                               | Ethernet 🗸                                         | lone           | 0000                          |         |  |  |  |
| Start I/O No.                              | 0000                                               | -              |                               |         |  |  |  |
| Network No.                                | 1                                                  |                | 1                             |         |  |  |  |
| Total Stations                             |                                                    |                |                               |         |  |  |  |
| Group No.                                  | 0                                                  |                |                               |         |  |  |  |
| Station No.                                | 1                                                  |                | 0                             |         |  |  |  |
| Mode                                       | Online 🗸                                           |                | -                             |         |  |  |  |
|                                            | Operation Setting                                  |                | 1                             |         |  |  |  |
|                                            | Open Setting                                       |                | Opling                        |         |  |  |  |
|                                            | Router Relay Parameter                             |                | Unine 🗸                       |         |  |  |  |
|                                            | Station No. <->IP Information                      |                | Operation Setting             |         |  |  |  |
|                                            | FTP Parameters                                     | -              |                               |         |  |  |  |
|                                            | E-mail Setting                                     |                | Initial Setting               |         |  |  |  |
|                                            | Interrupt Settings                                 |                | Open Setting                  |         |  |  |  |
| 4                                          |                                                    |                |                               |         |  |  |  |
|                                            |                                                    |                | Router Relay Parameter        |         |  |  |  |
|                                            |                                                    |                | Station No. <->IP Information |         |  |  |  |
| Necessary Setting( N                       | An Setting / Already Set ) Set if it is need       | ded(_No_Settin | FTP Parameters                |         |  |  |  |
| Interlink Transmission Parameters          | D No. :                                            | Valid Module D | E-mail Setting                |         |  |  |  |
| Advowledge VV                              | nput 16-point unit(HEX) to start I/ONO. IN Which r | module is moun | Interrupt Settings            |         |  |  |  |
| Actioned Routing Parameters                | Assignment Image Group Setting                     | Check          |                               |         |  |  |  |
| Print Window Print Window<br>Preview       |                                                    | $\searrow$     |                               |         |  |  |  |
| •                                          |                                                    | '              |                               |         |  |  |  |
|                                            |                                                    |                |                               |         |  |  |  |

• Após, click na opção *Operation Setting*, configure o IP de seu CLP, e defina qual o tipo de comando deseja realizar para verificar a conexão. Entenda que qualquer um dos tipos irá

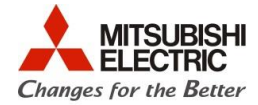

funcionar, deixarei como padrão o modo KeepAlive (para mais informações, consulte <u>Q</u> Corresponding Ethernet Interface Module - User's Manual (Basic)

| Ethernet Operation Setting                                                                                                   | ×                                                                                                    |  |  |  |  |
|----------------------------------------------------------------------------------------------------|----------------------------------------------------------------------------------------------------|--|--|--|--|
| Communication Data Code<br>C Binary Code<br>ASCII Code<br>IP Address Setting<br>Input Format DEC<br>IP Address<br>192<br>168 | al Timing   Do not wait for OPEN (Communications mpossible at STOP time)   Always wait for OPEN (Communication cossible at STOP time)   Send Frame Setting      • Ethernet(V2.0)   • IEEE802.3   • IEEE802.3 |  |  |  |  |
| Enable Online Change TCP Existence Confirmation Setting   © Use the KeepAlive   © Use the Ping   End Cancel                  |                                                                                                    |  |  |  |  |

Após as alterações click em <u>End</u>, e a tela anterior irá aparecer. Click no item <u>Initial Setting</u> e a seguinte tela irá aparecer. Os valores aqui estão nos mínimos que o módulo permite para forçarmos mais rápido a situação que queremos, mais nada impede de usar as configurações que melhor lhe atende.

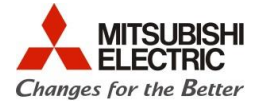

| Timer Setting<br>Module will operate with default valu                                                                                                    | ues if setting is l | eft blank.    |         |                                                                                             |
|----------------------------------------------------------------------------------------------------|---------------------|---------------|---------|---------------------------------------------------------------------------------------------|
|                                                                                                    | Setting Value       | Default Value | In Unit | E o item que define o                                                                       |
| TCP ULP Timer                                                                                                    |                     | 60            | X 500ms | tempo para o primeiro                                                                       |
| TCP Zero Window Timer                                                                                                    |                     | 20            | X 500ms | teste de confirmação                                                                        |
| TCP Resend Timer                                                                                                    |                     | 20            | X 500ms | 1                                                                                           |
| TCP End Timer                                                                                                    |                     | 40            | X 50    |                                                                                             |
| IP Assembly Timer                                                                                                    |                     | 10            | y Jooms | É o item que define o                                                                       |
| Response Monitoring Timer                                                                                                    |                     |               | X 500ms | tempo de intervalo                                                                          |
| Dest. Confirmation Start Interval                                                                                                    | 1                   | 1200          | X 500ms | nara tosta da                                                                               |
| Dest. Confirmation Interval                                                                                                    | 1                   | 20            | X 500ms | para teste de                                                                               |
| Dest. Confirmation Resend                                                                                                    | 2                   | 3             | Times   | confirmação.                                                                                |
| DNS Setting<br>Input Format DEC<br>IP Address of DNS Server1<br>IP Address of DNS Server2<br>IP Address of DNS Server3<br>IP Address of DNS Server4<br>End | Ca                  | ncel          |         | É a quantidade de<br>vezes que o módulo<br>testará a comunicação<br>antes de declarar erro. |

Assim, podemos afirmar que o módulo, assim que houver a comunicação (uma porta for aberta, por exemplo) irá, pela primeira vez, após 500ms testar a comunicação (Dest. Confirmation Start Interval), após o primeiro teste contará 500ms para efetuar testes consecutivos (Dest. Confirmation Interval). Caso ocorra algum erro ele testará duas vezes para verificar a falha (Dest. Confirmation Resend). Após os testes se houver erro em todos, o modulo ira declarar erro ( $C035_H$ ).

Após, configurado as informações, click em **<u>End</u>** e a tela anterior será aberta, click na opção **<u>Open Setting</u>**.

 Na tela de <u>Open Setting</u> podemos configurar até 16 conexões que o nosso modulo pode fazer. A exemplo seguiremos a primeira linha da tabela abaixo como destacado na figura.

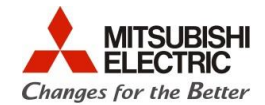

L

|                                                                                                    |       |            |                    |   |              |                                       |         |      | IP Addres | ss/Port No. Inp | out Format DE | EC 💌        |
|----------------------------------------------------------------------------------------------------|-------|------------|--------------------|---|--------------|---------------------------------------|---------|------|-----------|-----------------|---------------|-------------|
|                                                                                                    | Proto | col        | Open System        |   | Fixed Buffer | Fixed Buffer                          | Pair    | ring | Existence | Host Station    | Destination   | Destination |
| 1                                                                                                    | TCP   | •          | Active             | • | Send 💌       | Procedure Exist 🔹                     | Disable | •    | Confirm 👻 | 4000            | 192.168. 1.25 | 4000        |
| 2                                                                                                    | TOP   | •          | MELSOFT Connection | • | •            | ×                                     |         |      |           |                 |               |             |
| 3                                                                                                    |       | •          |                    | • | -            |                                       |         | •    | -         |                 |               |             |
| 4                                                                                                    | -     | •          |                    | • | •            | -                                     |         | •    | -         |                 |               |             |
| 5                                                                                                    |       | •          |                    | • | -            |                                       |         | •    | -         |                 |               |             |
| 7                                                                                                    |       | - <b>-</b> |                    | - | -            | -                                     |         | -    | -         |                 |               |             |
| 8                                                                                                    |       | •<br>•     |                    | ÷ | •            |                                       |         | •    |           |                 |               |             |
| 9                                                                                                    |       | •<br>•     |                    | Ŧ | •            | · · · · · · · · · · · · · · · · · · · |         |      |           |                 |               |             |
| 10                                                                                                    |       | -          |                    | • | •            | -                                     |         | •    | -         |                 |               |             |
| 11                                                                                                    |       | -          |                    | • | •            | -                                     |         | -    | -         |                 |               |             |
| 12                                                                                                    |       | -          |                    | • | •            | -                                     |         | -    | -         |                 |               |             |
| 13                                                                                                    |       | -          |                    | • | +            | -                                     |         | •    | -         |                 |               |             |
| 14                                                                                                    |       | -          |                    | • | -            | -                                     |         | •    | -         |                 |               |             |
| 15                                                                                                    |       | •          |                    | • | -            | -                                     |         | •    | -         |                 |               |             |
| 16                                                                                                    |       | •          |                    | • | •            | <b>•</b>                              |         | •    | -         |                 |               |             |
| (*) IP Address and Port No. will be displayed by the selected format.<br>Please enter the value according to the selected number.<br>End Cancel |       |            |                    |   |              |                                       |         |      |           |                 |               |             |

- Após essas configurações click em <u>End</u>, a tela anterior irá abrir click em <u>Check</u> e em <u>End</u>, para confirmar as alterações realizadas.
- Digite a seguinte linha de Ladder e grave as informações no PLC.

|   |       | < S   | inal de comuni | cação aberta > |
|---|-------|-------|----------------|----------------|
|   | SM400 |       | U0\            |                |
| 0 |       | [ MOV | G20480         | K4M0           |
|   |       |       |                |                |

 Com a instrução acima você terá acesso aos dados de qual conexão está ativa. Como você possui 16 conexões para configurar no <u>Open Setting</u> você terá 16 bit's, um para cada conexão, da seguinte forma:

| 0 | MO  | Status de conexão 1  |
|---|-----|----------------------|
| 0 | M1  | Status de conexão 2  |
| 0 | M2  | Status de conexão 3  |
| 0 | M3  | Status de conexão 4  |
| 0 | M4  | Status de conexão 5  |
| 0 | M5  | Status de conexão 6  |
| 0 | M6  | Status de conexão 7  |
| 0 | M7  | Status de conexão 8  |
| 0 | M8  | Status de conexão 9  |
| 0 | M9  | Status de conexão 10 |
| 0 | M10 | Status de conexão 11 |
| 0 | M11 | Status de conexão 12 |
| 0 | M12 | Status de conexão 13 |
| 0 | M13 | Status de conexão 14 |
| 0 | M14 | Status de conexão 15 |
| 0 | M15 | Status de conexão 16 |

Quando ON qualquer um desses bit's significa que a conexão esta ligada, se OFF, a conexão caiu.